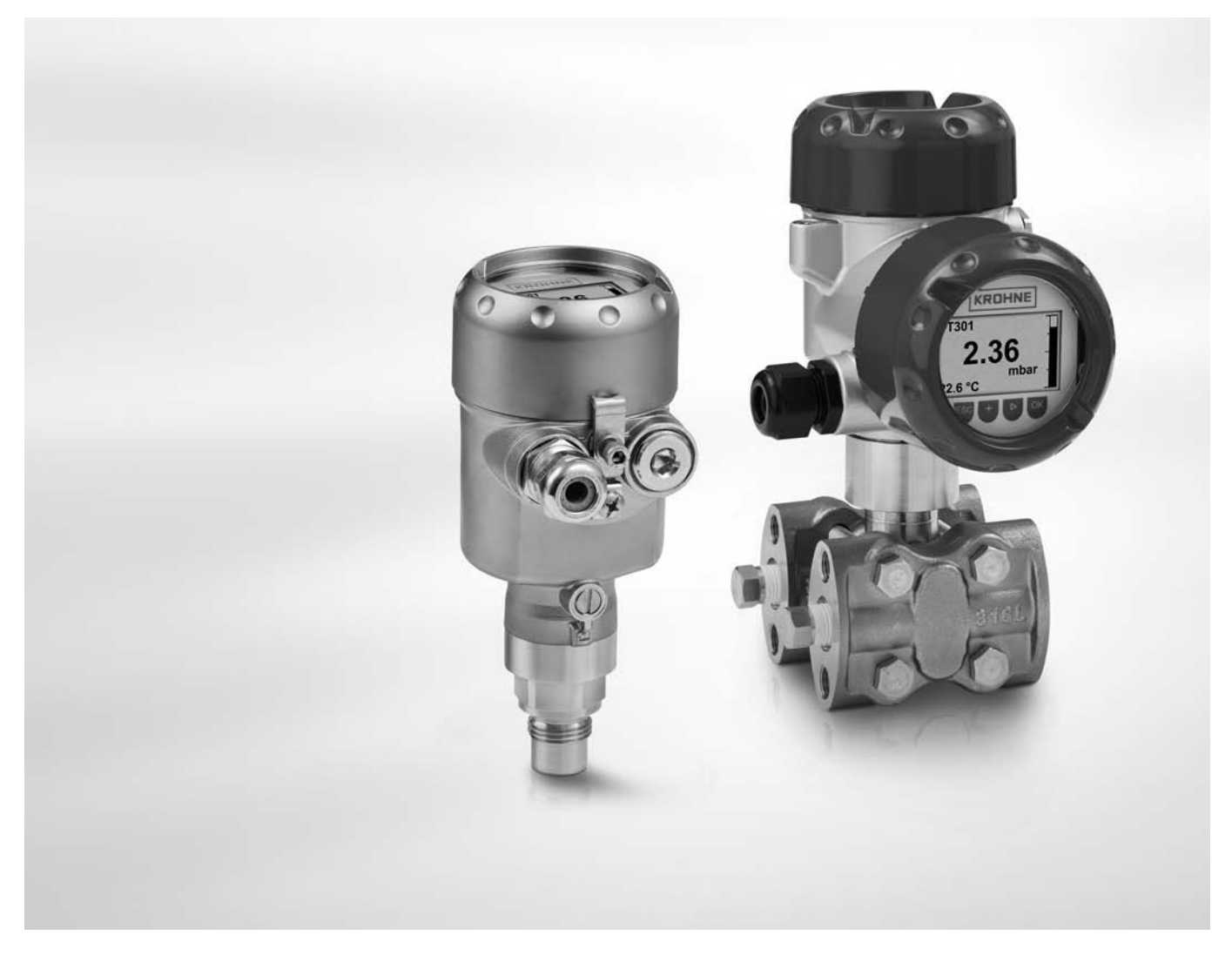

# OPTIBAR 5060 / 7060 SERIES Supplementary instructions

Pressure transmitter OPTIBAR PC 5060 / PM 5060 Differential pressure transmitter OPTIBAR DP 7060

#### Description of PROFIBUS PA interface

This document is only complete in conjunction with the operating manual of the device in question.

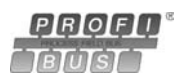

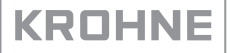

| 1 | 1 Safety instructions                                                                                                    | 3           |
|---|----------------------------------------------------------------------------------------------------|-------------|
|   | <ul><li>1.1 Installation</li><li>1.2 Scope of the document</li><li>1.3 Scope of delivery</li></ul>                                                  | 3<br>3<br>3 |
| 2 | 2 PROFIBUS PA                                                                                                    | 4           |
|   | <ul><li>2.1 Software history</li><li>2.2 Technical data</li></ul>                                                                                   |             |
| 3 | 3 Electrical connection                                                                                                    | 6           |
|   | <ul> <li>3.1 Topology of a PROFIBUS PA network</li></ul>                                                                                            |             |
| 4 | 4 Operation                                                                                                    | 10          |
|   | <ul> <li>4.1 Device master file</li> <li>4.2 ID number</li> <li>4.3 Cyclical data</li> <li>4.4 Telegram structure</li> <li>4.5 Diagnosis</li> </ul> |             |
| 5 | 5 Notes                                                                                                    | 14          |

### 1.1 Installation

If the OPTIBAR 5060 or 7060 device file has not yet been installed on the PDM system, it must be installed manually via PDM device installation. The necessary installation files are located at www.krohne.com/dlc, or you can request an installation CD from us at any time.

### 1.2 Scope of the document

# These supplementary instructions apply to the following PROFIBUS PA device versions:

- Hardware (HW) 1.0.0 and later
- Software (SW) 1.0.0 and later

Note: These supplementary instructions only cover the specific device features as regards PROFIBUS PA. All other information regarding the intended use of the device can be found in the operating manual included.

### 1.3 Scope of delivery

A device for PROFIBUS communication includes: additional instructions for the PROFIBUS PA interface (this document)

# 2.1 Software history

| Created        | Transmitter              |                 | Application                                                                    | program                                                                 | System integration        |              |  |  |
|----------------|--------------------------|-----------------|--------------------------------------------------------------------------------|-------------------------------------------------------------------------|---------------------------|--------------|--|--|
| Month/<br>Year | Hardware                 | Firmware        | Hardware                                                                       | Software                                                                | Driver                    | Version      |  |  |
| 07/12          | PROFIBUS<br>PA-module,   | V2.1.x / 120717 | Simatic<br>PCS7<br>or<br>other SPS<br>from a<br>different<br>manu-<br>facturer | Hardware<br>config.                                                     | GSD (Device<br>specific)  | KR014531.GSD |  |  |
|                | Ident. No.<br>4000769602 |                 |                                                                                | of<br>other<br>software<br>from a<br>different SPS<br>manu-<br>facturer | GSD (profile<br>specific) | PA139740.GSD |  |  |
|                |                          |                 | Laptop / PC                                                                    | PDM<br>(≥ 6.0 SP5)                                                      | DD<br>(Ident No.)         |              |  |  |
|                |                          |                 |                                                                                | PACTware                                                                | DTM ≥                     |              |  |  |

# 2.2 Technical data

### Hardware

| Туре                           | PROFIBUS MBP interface according to IEC 61158-2 with 31.25 kbit/s;<br>Voltage mode (MBP = Manchester Coded Bus Powered) |
|--------------------------------|----------------------------------------------------------------------------------------------------|
| Polarity                       | Independent of polarity on the electrical connection                                                                    |
| FDE                            | Separate disconnection available in case of error<br>(FDE = Fault Disconnection Electronics)                            |
| Max. error current             | 23 mA                                                                                                    |
| Boot-up current after 10<br>ms | Lower than base current                                                                                                 |

#### **Electrical connections**

| Supply voltage V <sub>S</sub> | Non-Ex, Ex-d-device)                | 932 VDC      |  |  |  |  |
|-------------------------------|-------------------------------------|--------------|--|--|--|--|
|                               | EEx-ia device - Supply FISCO model  | 917.5 VDC    |  |  |  |  |
|                               | EEx-ia device - Supply ENTITY model | 924 VDC      |  |  |  |  |
| Supply voltage V <sub>S</sub> | Non-Ex, Ex-d-device)                | 13.532 VDC   |  |  |  |  |
| illuminated display and       | EEx-ia device - Supply ENTITY model | 13.517.5 VDC |  |  |  |  |
|                               | EEx-ia device - Supply ENTITY model | 13.524 V DC  |  |  |  |  |
| Number of sensors per         | Non-Ex                              | 32           |  |  |  |  |
| max.                          | Ex                                  | 10           |  |  |  |  |

### Inputs and outputs

| Output signal                                                   | digital output signal, format as per IEE | igital output signal, format as per IEE-754 |  |  |  |  |  |  |
|-----------------------------------------------------------------|------------------------------------------|---------------------------------------------|--|--|--|--|--|--|
| Sensor address                                                  | 26 (Factory setting)                     |                                             |  |  |  |  |  |  |
| Damping (63% of input<br>variable)                              | 0999 seconds, adjustable                 | 999 seconds, adjustable                     |  |  |  |  |  |  |
| Profibus-PA-Profile                                             | 02                                       |                                             |  |  |  |  |  |  |
| Number of Fbs with Al<br>(function blocks with<br>analog input) | 3                                        |                                             |  |  |  |  |  |  |
| Default values                                                  | 1.FB                                     | PV                                          |  |  |  |  |  |  |
|                                                                 | 2.FB                                     | SV 1                                        |  |  |  |  |  |  |
|                                                                 | 3.FB                                     | SV 2                                        |  |  |  |  |  |  |
| Current value                                                   | 10 mA, ±0.5 mA                           |                                             |  |  |  |  |  |  |

### 3.1 Topology of a PROFIBUS PA network

The following diagram illustrates a typical network configuration with PROFIBUS PA devices in hazardous and non-hazardous areas and the connection of conventional non-PROFIBUS devices (e. g. with 4 ... 20 mA signals) to a PROFIBUS network.

The PROFIBUS PA segment is connected to a segment coupler, which is responsible for the transformation to the PROFIBUS DP bus line among other things. It also supplies power to the bus-operated PROFIBUS PA devices. Read the instructions for the segment coupler for information on the DP bus parameters such as the baud rates supported.

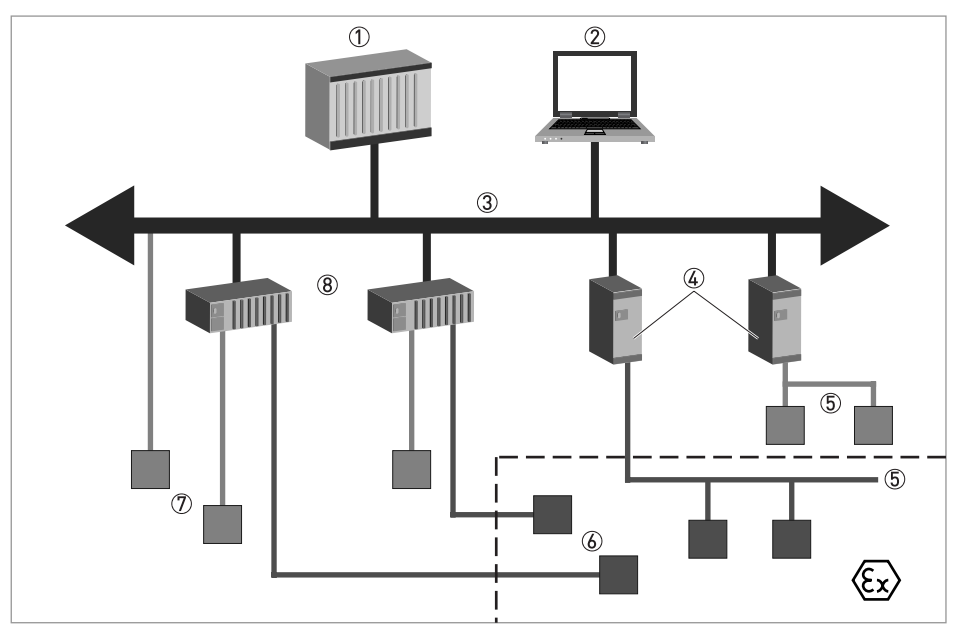

Figure 3-1: PROFIIBUS PA network

- 1 Control system (SPS) Class 1 master
- ② 2 process or operating control system tools, Class 2 master
- ③ PROFIBUS DP network with max. 12 Mbit/s
- ④ PROFIBUS PA segment coupler DP / PA
- (5) PROFIBUS PA network with 31.25 kbit/s
- 6 HART<sup>®</sup> device
- ⑦ Other devices with 4...20 mA
- 8 Analog I/O module

See also the PROFIBUS PA User and Installation Guideline (Version 2.2, February 2003, Order No. 2.092).

### 3.2 Electrical connection for converter

#### Bus cable - shielding and grounding

The data of the FISCO model only apply if the bus cable used fulfils the required specifications.

To guarantee optimal electromagnetic compatibility of the systems it is important to shield the system components, especially the bus cable. These shields must have as few gaps as possible.

Reversing the polarity has no effect on the function. The shortest possible length should be used to connect the cable shield to the functional earth (FE).

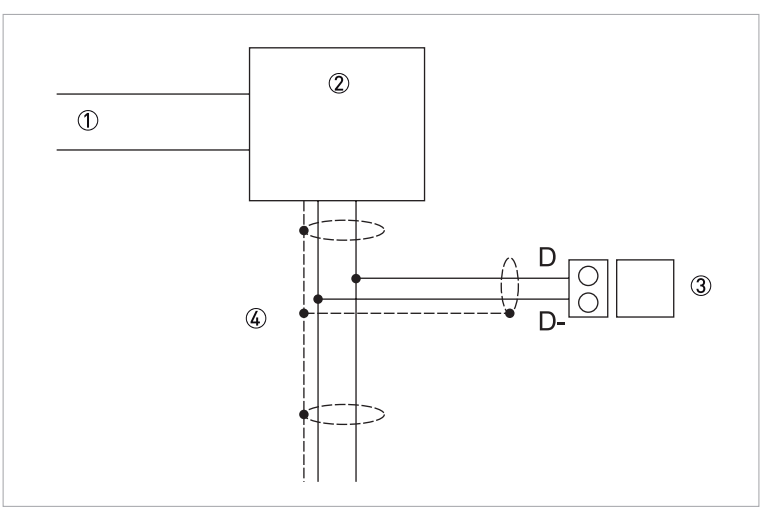

#### Figure 3-2: Electrical connection

- 1 Profibus DP
- Linking device / barrier
- ③ Bus supply
- ④ Profibus PA / 2-core with shielding

#### OPTIBAR 5060 / 7060 series

- 2-core, bus supply
- Protection against polarity reversal
- Foundation Fieldbus
- Bus power supply 9...32 VDC
- Nominal current 16 mA

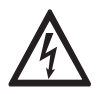

#### DANGER!

The converter must be properly grounded to protect users from electric shock. None of the directions, operating data or connection diagrams apply to devices used in hazardous areas; in such cases it is imperative to read the special "Ex" operating instructions!

### 3.3 Single chamber housing

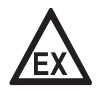

#### DANGER!

*For devices used in hazardous areas, additional safety notes apply; please refer to the Ex documentation.* 

The following illustration applies to both the non-Ex as well as the Ex ia, the Ex d and the Ex d ia version.

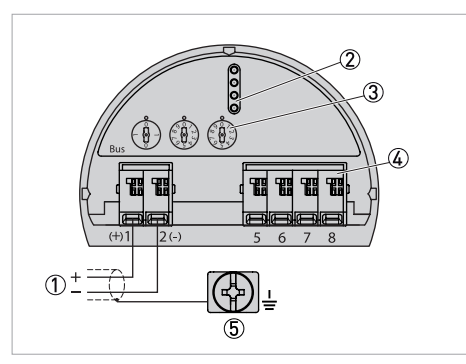

- ① Power supply / signal output
- 2 Interface adapter for the display and adjustment module
- $\textcircled{3} \hspace{0.1 in} {\rm Selector} \hspace{0.1 in} {\rm switch} \hspace{0.1 in} {\rm for} \hspace{0.1 in} {\rm bus} \hspace{0.1 in} {\rm address}$
- ④ Digital interface
- $(\mathbf{5})$  Ground terminal for connection of the cable shield

### 3.4 Double chamber housing

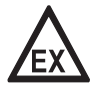

#### DANGER!

*For devices used in hazardous areas, additional safety notes apply; please refer to the Ex documentation.* 

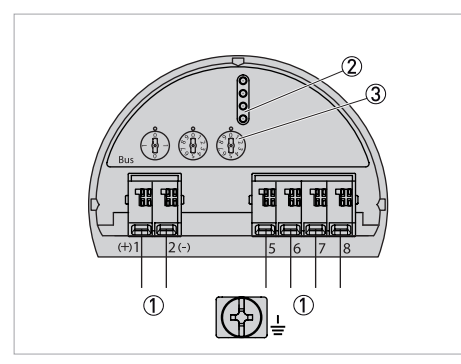

Figure 3-3: Electronic compartment double chamber housing

- ① Internal connection to terminal compartment
- ② Interface adapter for the display and adjustment module
- $\textcircled{3} \hspace{0.1 in} {\rm Selector} \hspace{0.1 in} {\rm switch} \hspace{0.1 in} {\rm for} \hspace{0.1 in} {\rm bus} \hspace{0.1 in} {\rm address}$

### 3.5 Start-up

The following menu items and settings have been added for converters with Profibus PA electronics:

| Start-up - device<br>address          | <ul> <li>Each Profibus PA device must be assigned one address. Each address may only be assigned once in a Profibus PA network. The sensor will only be detected by the control system when the address is set correctly</li> <li>The factory default setting for the address is 126. This address can only be used to test the function of the device and to connect to an existing Profibus PA network. This address must then be changed to include other devices.</li> <li>You can set the address selector switch in the electronics compartment of the device (hardware address setting)</li> </ul> |
|---------------------------------------|----------------------------------------------------------------------------------------------------|
|                                       | <ul> <li>Osing the display and adjustment module (software address setting)</li> <li>PACTware /DTM (software address setting)</li> </ul>                                                                                                    |
| Start-up - Al FB1                     | As the parameterization of Function Block 1(FB1) is extensive, it has been categorised into individual sub-menu points.<br>"Start-up" -> "Channel"                                                                                                    |
| Start-up - AI FB1<br>- "Channel"      | In the menu item "Channel" you specify the input signal for further processing in AI<br>FB 1. The output values of the Transducer Blocks (TB) can be selected as input<br>signals.<br>"Channel" -> "PV (lin- Proz.)"                                                                                                    |
| Start-up - Al FB1<br>- "scaling unit" | In the menu item "Scaling unit" you define the scaling variables and the scaling unit for the output value of FB 1.<br>"Start-up" -> "Scaling unit" -> "Pressure" -> "mbar"                                                                                                    |
| Start-up - Al FB1<br>- "Scaling"      | In the menu item "Scaling" you assign the min. and max. values of the input signal<br>(channel) to the respective values of the output (out scale). The units correspond to<br>the selection previously made.<br>"Start-up" -> "Scaling" -> "Out Scale Decimal Point" (XXX.XX)<br>Min. values for "PV (lin Proz)". and "Out Scale process pressure" in bar: 000.00% or<br>000.00 bar<br>Max. values for "PV (lin Proz.)" and "Out Scale process pressure" in bar: 100.00% or<br>100.00 bar                                                                                                    |
| Start-up - Al FB1<br>- Damping        | To absorb process-related measurement fluctuations set the time in this menu item<br>between 0 999 seconds. The damping applies to the level and separating layer<br>measurement.<br>"AI FB1" -> "Damping" -> "PV FTime"<br>The factory default setting is damping of 0 seconds.                                                                                                    |
| Info - Profibus -<br>Ident. number    | This menu item displays the Profibus Ident number of the sensor.<br>"Info" -> "Profibus Ident Number" -> 3065                                                                                                    |

### 4.1 Device master file

The device master file contains the specifications of the Profibus PA device. Included in this data is the permissible transmission rates as well as information about diagnostic values and the format of the measurement provided by the PA device. A bitmap file is also provided for the projecting tool of the Profibus network. This is automatically installed with the inclusion of the device master file. The bitmap file symbolically displays the PA device in the configuration tool.

### 4.2 ID number

Each Profibus device receives a unique ID number as Ident Number from the Profibus User Organisation (PUO). This ID number is also contained in the name of the device master file. As an option to this manufacturer-specific device master file, the PUO also makes available a general so-called profile-specific device master file. If this general device master file is used, the sensor must be converted to the profile-specific Ident Number using DTM software. The sensor works by default with the manufacturer-specific ID number. When using the devices on a segment coupler SK-2 or SK-3, no special device master files are required. The following table indicates the device ID and the device master file names for the Optibar series.

| Device name  | Device ID |                              | GSD-Filename |                  |  |  |  |
|--------------|-----------|------------------------------|--------------|------------------|--|--|--|
|              | KROHNE    | Device class in profile 3.02 | KROHNE       | Profile specific |  |  |  |
| OPTIBAR 5060 | 0x0045    | 0x45c9                       | KR010BF9.GSD | PA129702.GSD     |  |  |  |

### 4.3 Cyclical data

From the Master Class 1 (e. g. SPS), the measurement data is read cyclically from the sensor during operation. The data the SPS has access to can be seen in the block diagram below.

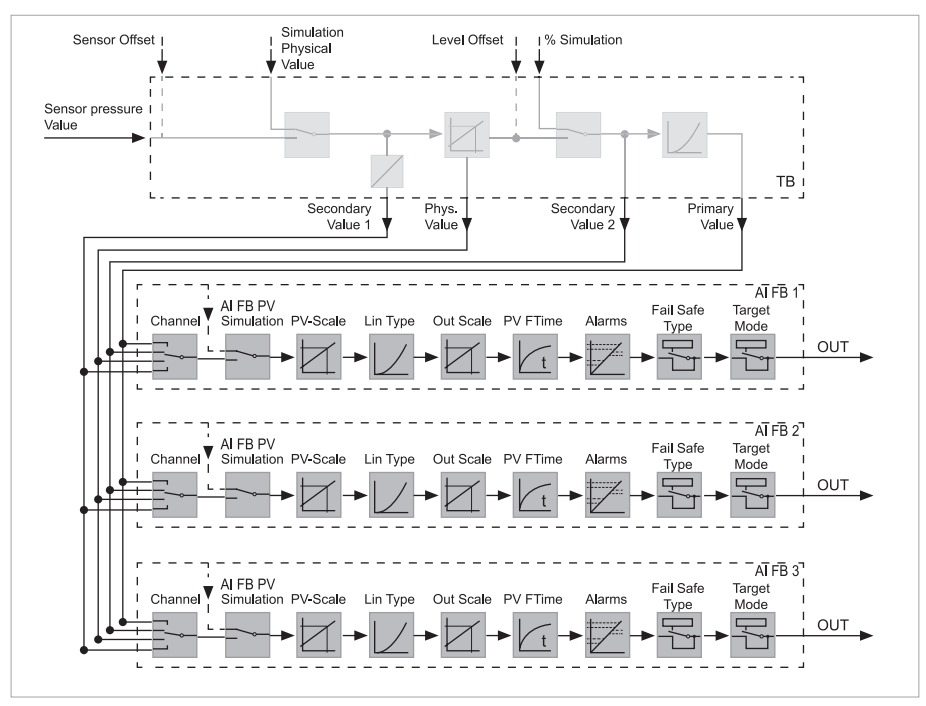

Figure 4-1: Block diagram with AI FB 1 ... AI FB 3 output values

TB - Transducer Block FB - Function block Al - Analogue Input

#### PA sensor modules

The following modules are available for cyclical data traffic:

- AI FB1 (OUT) Out-value of the AI FB1 after scaling
- AI FB2 (OUT) Out-value of the AI FB2 after scaling
- AI FB3 (OUT) Out-value of the AI FB3 after scaling
- Free Place This module must be used when a value in the data telegram of the cyclical data traffic is not to be used (e. g. Replacement of the temperature and Additional Cyclic Value)

A maximum of three modules may be active. With the help of the Profibus master configuration software you can determine the structure of the cyclical data telegram. The procedure depends on the respective configuration software.

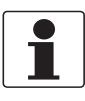

#### INFORMATION!

There are two versions of the modules:

- Short for Profibus master, which only support an "Identifier Format" byte, e. g. Allen Bradley
- Long for Profibus master, which only support the "Identifier Format" byte, e. g. Siemens S7-300/400

# 4.4 Telegram structure

The following are some examples of how the modules can be combined and how the corresponding data telegram is built.

Example 1

- AI FB1 (OUT)
- AI FB2 (OUT)
- AI FB3 (OUT)

| Byte no.                                   | 1                                 | 2      | 3                                   | 4 | 5 | 6 | 7      | 8                                   | 9 | 10 | 1<br>1 | 1<br>2 | 1<br>3 | 1<br>4 | 15 |
|--------------------------------------------|-----------------------------------|--------|-------------------------------------|---|---|---|--------|-------------------------------------|---|----|--------|--------|--------|--------|----|
| Format IEEE-754<br>Floating<br>point value |                                   | Status | IEEE-754<br>Floating<br>point value |   |   | e | Status | IEEE-754<br>Floating<br>point value |   |    | е      | Status |        |        |    |
| Value                                      | lue AI FB1 AI FB1<br>(OUT) AI FB1 |        | AI FB2<br>(OUT)                     |   |   |   | AI FB2 | AI FB3<br>(OUT)                     |   |    |        | AI FB3 |        |        |    |

Example 2

- AI FB1 (OUT)
- Free place
- Free place

| Byte no. | 1                | 2      | 3 | 4 | 5 |
|----------|------------------|--------|---|---|---|
| Format   | IEEE-754 Floatin | Status |   |   |   |
| Value    | AI FB1 (OUT)     | AI FB1 |   |   |   |

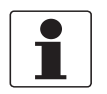

#### INFORMATION!

Bytes 6-15 are not occupied in this example

#### Data format of the output signal

| Byte 4 | Byte 3         | Byte 2 | Byte 1 | Byte 0 |
|--------|----------------|--------|--------|--------|
| Status | Value IEEE-754 |        |        |        |

The status byte corresponds to the profile 3.02 "Profibus PA Profile for Process Control Devices". The status "Measurement OK" is coded as 80 (hex) (Bit7 = 1, Bit6 ... 0 = 0). The measurement is transferred as 32 Bit floating point number in the IEEE-754 format.

#### Float format

| Byte n   |                                                                                                    |  |  |  |  |  |                |                | Byte n+1        |                 |                                                                                 |  |  |  |  |
|----------|----------------------------------------------------------------------------------------------------|--|--|--|--|--|----------------|----------------|-----------------|-----------------|---------------------------------------------------------------------------------|--|--|--|--|
| Bit<br>7 | Bit6                                                                                                    |  |  |  |  |  |                | Bit<br>7       | Bit6            |                 |                                                                                 |  |  |  |  |
| VZ       | 2 <sup>7</sup> 2 <sup>6</sup> 2 <sup>5</sup> 2 <sup>4</sup> 2 <sup>3</sup> 2 <sup>2</sup> 2 <sup>1</sup> |  |  |  |  |  | 2 <sup>1</sup> | 2 <sup>0</sup> | 2 <sup>-1</sup> | 2 <sup>-2</sup> | 2 <sup>-3</sup> 2 <sup>-4</sup> 2 <sup>-5</sup> 2 <sup>-6</sup> 2 <sup>-7</sup> |  |  |  |  |
|          | Exponent                                                                                                 |  |  |  |  |  |                |                | Significant     |                 |                                                                                 |  |  |  |  |

| Byte n+2        |                 |                  |                  |                  |                  |                  |                  | Byte n+3         |                  |                  |                  |                  |                  |                  |                  |
|-----------------|-----------------|------------------|------------------|------------------|------------------|------------------|------------------|------------------|------------------|------------------|------------------|------------------|------------------|------------------|------------------|
| Bit 7           |                 |                  |                  |                  |                  |                  | Bit 7            |                  |                  |                  |                  |                  |                  |                  |                  |
| 2 <sup>-8</sup> | 2 <sup>-9</sup> | 2 <sup>-10</sup> | 2 <sup>-11</sup> | 2 <sup>-12</sup> | 2 <sup>-13</sup> | 2 <sup>-14</sup> | 2 <sup>-15</sup> | 2 <sup>-16</sup> | 2 <sup>-17</sup> | 2 <sup>-18</sup> | 2 <sup>-19</sup> | 2 <sup>-20</sup> | 2 <sup>-21</sup> | 2 <sup>-22</sup> | 2 <sup>-23</sup> |
| Significant     |                 |                  |                  |                  |                  |                  | Significant      |                  |                  |                  |                  |                  |                  |                  |                  |

Value = (-1) <sup>VZ</sup> x 2<sup>(Exponent - 127)</sup> x (1 + Significant)

# 4.5 Diagnosis

More information on coding the status bytes can be found in the device description 3.02 at www.profibus.com.

| Status code | Description as per Profibus standard                          | Possible cause                                                                                                    |
|-------------|---------------------------------------------------------------|----------------------------------------------------------------------------------------------------|
| 0x00        | bad - non-specific                                            | Flash-update active                                                                                                    |
| 0x04        | bad - configuration error                                     | Adjustment error<br>Configuration error on PV scale (PV span too<br>small)<br>Unit discrepancy<br>Error in the linearizer table |
| 0x0c        | bad - sensor failure                                          | Hardware error<br>Converter error<br>Leakage pulse error<br>Trigger error                                                       |
| 0x10        | bad - sensor failure                                          | Measurement retrieval error<br>Temperature measurement error                                                                    |
| 0x1f        | bad - out of service constant                                 | "Out of Service" mode switched on                                                                                               |
| 0x44        | uncertain - last unstable value                               | Failsafe substitute value (Failsafe mode =<br>"Last valid value" and already valid<br>measurement since switched on)            |
| 0x48        | uncertain substitute set                                      | Switch on simulation<br>Failsafe substitute value (Failsafe mode =<br>"Fsafe value")                                            |
| 0x4c        | uncertain - initial value                                     | Failsafe substitute value (Failsafe mode =<br>"Last valid value" and no valid<br>measurement since switched on)                 |
| 0x51        | uncertain - sensor; conversion not accurate<br>- low limited  | Sensor value < lower limit                                                                                                    |
| 0x52        | uncertain - sensor; conversion not accurate<br>- high limited | Sensor value > upper limit                                                                                                    |
| 0x80        | good (non cascade) - OK                                       | ОК                                                                                                    |
| 0x84        | good (non cascade) - active block alarm                       | Static revision (FB, TB) changed (10 seconds<br>long active, after parameters of the static<br>category were written)           |
| 0x89        | good (non cascade) - active advisory alarm -<br>low limited   | Lo-Alarm                                                                                                    |
| 0x8a        | good (non cascade) - active advisory alarm -<br>high limited  | Hi-Alarm                                                                                                    |
| 0x8d        | good (non cascade) - active advisory alarm -<br>low limited   | Lo-Lo-Alarm                                                                                                    |
| 0x8e        | good (non cascade) - active advisory alarm -<br>high limited  | Hi-Hi-Alarm                                                                                                    |

| <br> |
|------|
|      |
|      |
|      |
|      |
|      |
|      |
|      |
|      |
|      |
|      |
|      |
|      |
|      |
|      |
|      |
|      |
|      |
|      |
| 1    |
|      |
|      |
| _    |
| _    |
| _    |
|      |
|      |
|      |
|      |
|      |
|      |

| <br> | <br> | <br> |  | <br> | <br> |   | <br> | _ | <br> | <br> |   | <br> | <br> |      | <br>_ |  |
|------|------|------|--|------|------|---|------|---|------|------|---|------|------|------|-------|--|
|      |      |      |  |      |      |   |      |   |      |      |   | <br> |      |      |       |  |
| <br> | <br> | <br> |  | <br> | <br> |   | <br> |   | <br> |      |   | <br> | <br> | <br> | <br>  |  |
| <br> |      |      |  | <br> |      |   | <br> |   | <br> |      |   | <br> |      |      | <br>  |  |
| <br> |      |      |  | <br> |      |   | <br> |   | <br> |      |   | <br> |      |      | <br>  |  |
|      |      |      |  |      |      |   |      |   |      |      |   |      |      |      |       |  |
|      |      |      |  |      |      |   |      |   |      |      |   |      |      |      |       |  |
|      |      |      |  |      |      |   |      |   |      |      |   |      |      |      |       |  |
|      |      |      |  |      |      |   |      |   |      |      |   |      |      |      |       |  |
|      |      |      |  |      |      |   |      |   |      |      |   |      |      |      |       |  |
| <br> | <br> |      |  |      | <br> |   | <br> |   | <br> |      |   | <br> | <br> |      |       |  |
| <br> | <br> |      |  |      | <br> |   | <br> |   | <br> |      |   | <br> | <br> |      | <br>  |  |
| <br> | <br> | <br> |  |      | <br> |   | <br> |   | <br> | <br> |   | <br> | <br> | <br> | <br>  |  |
| <br> |      |      |  | <br> | <br> |   | <br> | _ | <br> |      | _ | <br> |      |      | <br>  |  |
| <br> |      |      |  | <br> |      |   | <br> |   | <br> |      |   | <br> | <br> | <br> | <br>  |  |
|      |      |      |  | <br> |      |   | <br> |   | <br> |      |   | <br> |      |      | <br>  |  |
| <br> |      |      |  |      |      |   |      |   |      |      |   |      |      |      |       |  |
|      |      |      |  |      |      |   |      |   |      |      |   |      |      |      |       |  |
|      |      |      |  |      |      |   |      |   |      |      |   |      |      |      |       |  |
|      |      |      |  |      |      |   |      |   |      |      |   |      |      |      |       |  |
|      |      |      |  |      |      |   |      |   |      |      |   |      |      |      |       |  |
| <br> | <br> | <br> |  |      | <br> |   | <br> |   | <br> | <br> |   | <br> | <br> |      |       |  |
| <br> | <br> | <br> |  |      | <br> |   | <br> |   | <br> | <br> |   | <br> | <br> | <br> | <br>  |  |
| <br> | <br> | <br> |  | <br> | <br> |   | <br> | _ | <br> | <br> | _ | <br> | <br> | <br> | <br>_ |  |
| <br> | <br> | <br> |  |      | <br> |   | <br> | _ | <br> | <br> | _ | <br> | <br> | <br> | <br>  |  |
| <br> | <br> | <br> |  | <br> | <br> |   | <br> |   | <br> | <br> |   | <br> | <br> | <br> | <br>  |  |
| <br> | <br> | <br> |  | <br> | <br> |   | <br> |   | <br> | <br> |   | <br> | <br> | <br> | <br>  |  |
| <br> |      |      |  | <br> | <br> |   | <br> |   | <br> |      |   | <br> |      | <br> | <br>  |  |
|      |      |      |  | <br> | <br> |   | <br> |   | <br> |      |   | <br> |      |      | <br>  |  |
|      |      |      |  |      |      |   |      |   |      |      |   |      |      |      |       |  |
|      |      |      |  |      |      |   |      |   |      |      |   |      |      |      |       |  |
|      |      |      |  |      |      |   |      |   |      |      |   |      |      |      |       |  |
|      |      |      |  |      |      |   |      |   |      |      |   |      |      |      |       |  |
|      |      |      |  |      |      |   |      |   |      |      |   |      |      |      |       |  |
|      |      |      |  |      |      |   |      |   |      |      |   |      |      |      |       |  |
| <br> |      |      |  |      |      |   |      |   |      |      |   |      |      |      |       |  |
| <br> |      |      |  |      | <br> | _ | <br> | _ |      |      | _ |      |      |      | <br>_ |  |
| <br> |      |      |  |      | <br> |   | <br> | _ | <br> |      | _ | <br> |      |      | <br>_ |  |
| <br> |      |      |  |      | <br> |   | <br> | _ | <br> |      | _ | <br> |      |      | <br>_ |  |
|      |      |      |  | <br> |      |   | <br> |   | <br> |      |   | <br> |      |      |       |  |
|      |      |      |  |      |      |   | <br> |   |      |      |   |      |      |      |       |  |
| <br> |      |      |  |      | <br> |   | <br> |   |      |      |   |      |      |      |       |  |
|      |      |      |  |      |      |   |      |   |      |      |   |      |      |      |       |  |
|      |      |      |  |      |      |   |      |   |      |      |   |      |      |      |       |  |
|      |      |      |  |      |      |   |      |   |      |      |   |      |      |      |       |  |
|      |      |      |  |      |      |   |      |   |      |      |   |      |      |      |       |  |
|      |      |      |  |      |      |   |      |   |      |      |   |      |      |      |       |  |
|      |      |      |  |      |      |   |      |   |      |      |   |      |      |      |       |  |

## NOTES 5

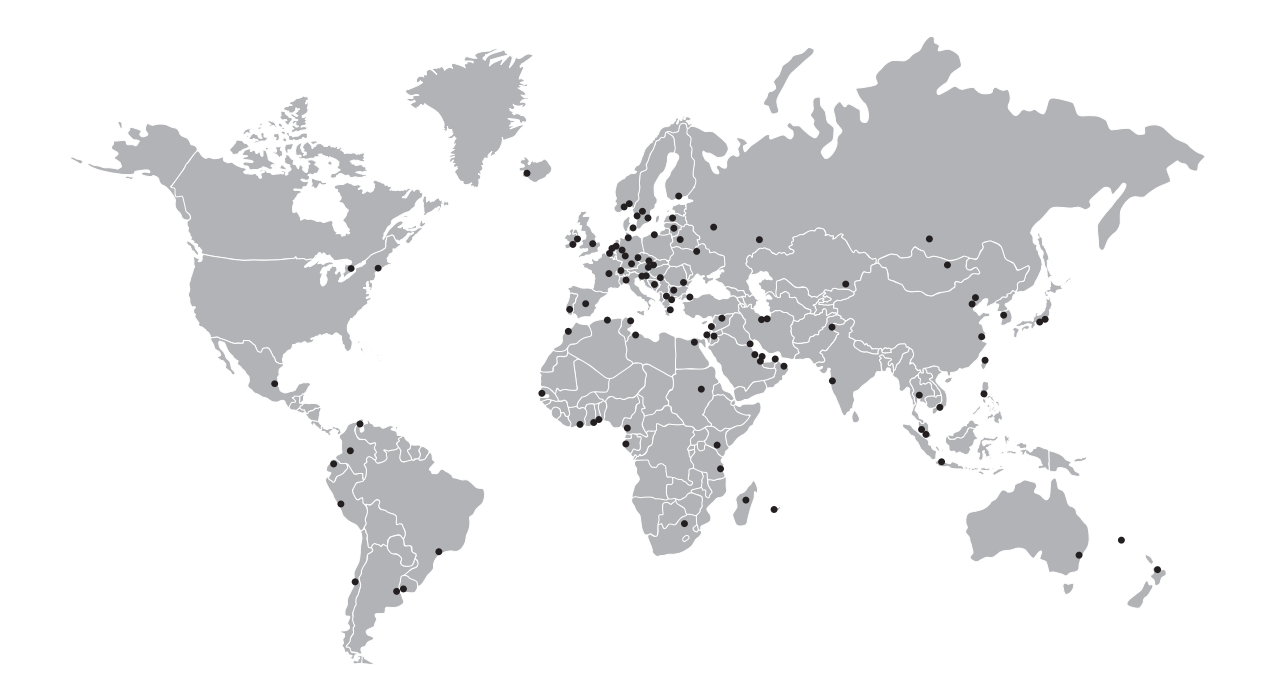

#### **KROHNE product overview**

- Electromagnetic flowmeters
- Variable area flowmeters
- Ultrasonic flowmeters
- Mass flowmeters
- Vortex flowmeters
- Flow controllers
- Level meters
- Temperature assemblies
- Pressure transmitters
- Analysis products
- Products and systems for the oil & gas industry
- Measuring systems for the marine industry

Head Office KROHNE Messtechnik GmbH Ludwig-Krohne-Str. 5 47058 Duisburg (Germany) Tel.:+49 203 301 0 Fax:+49 203 301 103 89 info@krohne.com

The current list of all KROHNE contacts and addresses can be found at: www.krohne.com

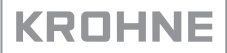